## 2015广东省强网杯CTF初赛题之大黑阔writeup

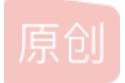

1fragment碎片 ● 于 2016-03-04 19:06:03 发布 ● 6920 ☆ 收藏 文章标签: wireshark 版权声明:本文为博主原创文章,遵循 CC 4.0 BY-SA 版权协议,转载请附上原文出处链接和本声明。 本文链接: https://blog.csdn.net/sinat\_16683257/article/details/50804892 版权 前几天的防火墙与入侵检测课上,老师把广东省强网杯CTF其中的一道初赛题当做实践课的任务,解题时学会了不少东西,觉得 挺有趣的,所以记下来,以下writeup仅仅是个人见解

|   |             | 大黑阔                               |  |
|---|-------------|-----------------------------------|--|
| ſ |             | <sup>类型:Misc</sup> 大黑阔            |  |
|   | 分值:200分 未解答 | 第一名:sloth一队 第二名:中国电信队 第三名:5c@us3c |  |
|   |             | 大黑阔们到底在聊什么<br>loader 大黑阔的数据包      |  |
|   |             | 类型 : Pwn                          |  |
| ď | flag :      |                                   |  |
|   |             | 脚本大坑                              |  |

-【大黑阔的数据包】是一个.pcap文件

详细步骤如下:

|          | 实验     | 1.对象        | .pcap [        | Wiresha      | k 1.10.        | .2 (5)  | /N Rev    | 51934          | from         | /trun          | k-1.10          | ))]         |              |             |          |            |                  |        |       |              |                |                 |                   |               | _        |       |
|----------|--------|-------------|----------------|--------------|----------------|---------|-----------|----------------|--------------|----------------|-----------------|-------------|--------------|-------------|----------|------------|------------------|--------|-------|--------------|----------------|-----------------|-------------------|---------------|----------|-------|
| Eik      | Ē      | dit ⊻       | jew <u>G</u> o | ⊆apture      | e <u>A</u> nał | yze     | ≦tatistic | s Tele         | phony        | <u>I</u> oc    | ols <u>I</u> ni | ternals     | Help         |             |          |            |                  |        |       |              |                |                 |                   |               |          |       |
| Θ        | ۲      |             |                | ₫   E        | 3 🔯            | ×       | 2         | 0              | <b>\</b>     | © 🕻            | > 7             | <u>.</u>    |              |             | ્વ       | Q          | <b>**</b>        |        | ¥     | 1            | <b>%</b>       | Ħ               |                   |               |          |       |
|          | Filter | r:          |                |              |                |         |           |                |              |                |                 |             | ▼ Exp        | ression     | . c      | lear       |                  | Appl   |       | 56           | NB             |                 |                   |               |          |       |
| No.      |        | Tim         | 8              | Sourc        | 6              |         |           | Des            | tinatio      | )n             |                 |             | Protocol     | Length      | Info     |            |                  |        |       |              |                |                 |                   |               |          | *     |
|          |        | 1 0.        | 000000         | ) 192        | .168.          | 169.    | 130       | 19             | 2.10         | 58.40          | 0.42            |             | TCP          | 53          | 9 [TCI   | P S        | egmer            | t of   | аге   | eass         | embl           | ed P            | PDU]              |               |          |       |
|          |        | Z 0.        | 000487         | 7 192        | .168.          | 40.4    | 2         | 19             | 2.10         | 58.10          | 59.13           | 0           | TCP          | 6           | 0 htt    | p >        | star             | tron   | LACI  | (] S         | eq=1           | Ack             | =486              | 5 With        | -64240   | ) L   |
|          |        | 3 0.        | 000562         | 192          | .168.          | 169.    | 130       | 19             | 2.10         | 58.40          | 2.42            |             | HTTP         | 7           | 8 POS    | тΛ         | webch            | at/c   | hat/  | getm         | es.p           | hp H            | ITTP/             | 1.1           | (app     | 10    |
|          |        | 4 0.        | 001168         | 5 192        | 168.           | 40.4    | 12        | 19             | 2.10         | 10.10          | 59.13<br>50.45  | 0           | TCP          | 24          | 0 http   | p >        | star             | tron   | LACI  | (] S         | eq=1           | ACK             | =510              | ) win         | -64241   | , L   |
|          |        | 5 0.        | 105890         | 7 192        | 162            | 40.4    | 2         | 19             | 2.10         | 98.I¢          | 99.IS           | 0           | HITP         | 51          | 2 HI II  | P/1.       | . 1 20<br>DIN 20 |        | (1)   | ext/         | ntmi,<br>To di | ,<br>1 1        | 100 4             | w 6           | t nort A | at we |
|          |        | 5 U.<br>7 O | 105008         | 5 192<br>192 | 160            | 40.4    | 120       | 10             | 2.10<br>D 14 | 50.14<br>50.47 | 2 42<br>29.13   | 0           | TCD          | 16          | Z LIC    | e tre      | etrar            | btto   | ENCI  | 1 HI<br>/1 E | ng-5           | · 土 《<br>1 () 《 | sourie<br>Velkeli | JK U<br>DED W | in-641   | 14.0  |
|          |        | 7 Q.<br>8 O | 71965/         | 1 192        | 169            | 169.    | 120       | 10             | 2.10         | 59.40          | 2.42<br>50 0    |             | NENE         | 11          | 0 Pafi   | 2.05       | h NB             | FRAN   | L'ACI | 000          | eqes.<br>205   | 10 %            | 4CK =2            | . 59 W        | 111=043  | .40   |
| _        |        | 0 V.<br>0 1 | 016683         | 192          | 168            | 160     | 130       | 10             | 2.14         | 58.40          | 1 42            |             | TCP          | 53          | O FTC    |            |                  | t of   | a D   | 1990         | ambl           | ad P            | anu'i             |               |          | _     |
|          | 1      | 0 1         | 016835         | 192          | 168            | 40.4    | 12        | 10             | 12.10        | 58 14<br>58 14 | 50 13           | 0           | TCP          | 55          | 0 http   | 0 5        | ndm.             | Гасти  | l sei | 1-1          | ack_           | 486             | win-              | -6424         | O Len.   | .0    |
|          | 1      | 1 1.        | 016856         | 192          | 168.           | 169.    | 130       | 10             | 2.16         | 58.40          | 3.42            | · · ·       | HTTP         | 7           | 8 POS    | TA         | webch            | lat /c | hat / | 1-+<br>1etm  | es, n          | hn H            | TTP.              | /1.1          | Canni    | lic   |
|          | 1      | 2 1.        | 017016         | 5 192        | 168.           | 40.4    | 12        | 19             | 2.10         | 58.16          | 59.13           | 0           | TCP          | Ē           | 0 htt    | <u>.</u> . | nim              | EACK   | 1 58  | 3=1          | Ack=           | 510             | win               | 6424          | 0 Len.   | 0     |
|          | 1      | 31.         | 019702         | 192          | .168.          | 40.4    | 12        | 19             | 2.16         | 58.16          | 59.13           | 0           | HTTP         | 31          | 2 HTT    | P/1        | .1 20            | 0 OK   | ft    | ext/         | html           | )               |                   | 0.00          |          |       |
|          | 1      | 4 1.        | 119123         | 192          | .168.          | 40.4    | 2         | 19             | 2.10         | 58.10          | 59.13           | 0           | HTTP         | 31          | 2 [TC    | PR         | etrar            | smis   | ston  | Lнт          | TP/1           | .1 2            | 200 d             | ок ()         | text/i   | ntm 🖃 |
| ₹.       |        |             |                |              |                |         | -         |                |              |                |                 | -           |              |             |          |            |                  |        |       |              |                |                 |                   |               |          | •     |
|          | Er ar  | no 8        | · 110          | hytes        | on wi          | ire     | (880      | hirs`          | 11           | 10 be          | VT 85           | cant        | uned (8)     | 80 bi       | T < )    | _          |                  |        |       |              |                |                 |                   |               |          | _     |
|          | Ethe   | erne        | + II.          | Speed V      | mware          | = 45    | :4e:2     | 1 600          | 1:00         | 29:2           | 45:44           | 2:21)       | Dst: )       | Vitiwan     | e edu    | ah : 3     | sh co            | 0:50   | :56:4 | et ta        | h:3hì          | 1               |                   |               |          |       |
| Ē        | Inte   | erne        | T Prot         | ocol v       | ersio          | on 4    | . src     | : 197          | .168         | 8.16           | 9.130           | (19         | 2.168.1      | 69.13       | 0). D    | st:        | 192.             | 168.   | 169.2 | 61           | 92.1           | 68.1            | 69.2              | 0             |          |       |
| Ē        | User   | n Da        | tagram         | Proto        | col.           | Src     | Port      | : net          | bio          | s-ns           | (137            | n. p        | st Port      | : net       | bios-    | ns i       | (137)            | 2001   |       |              |                |                 |                   |               |          |       |
| E I      | Net    | BIOS        | Name           | servio       | e .,           |         |           |                |              |                | ·               | <i>/, -</i> |              |             |          |            | ()               |        |       |              |                |                 |                   |               |          |       |
| <u> </u> |        |             |                |              | _              |         |           |                |              |                |                 |             |              |             |          |            |                  |        |       |              |                |                 |                   |               |          |       |
|          |        |             |                |              |                |         |           |                |              |                |                 |             |              |             |          |            |                  |        |       |              |                |                 |                   |               |          |       |
| 000      | 00     | 00          | 50 56          | ed ab        | 3b 00          | ) OC    | 29 4      | 45 4e          | 21           | 08 0           | 00 45           | 00          | . PV         | ;)          | EN!E     |            |                  |        |       |              |                |                 | _                 |               |          | 4     |
| 001      | L0     | 00          | 60 02          | b3 00        | 00 80          | 11      | 64        | 04 <u>⊂</u> 0  | a8           | a9 8           | 32 ⊂0           | ) a8        |              | d           |          |            |                  |        |       |              |                |                 |                   |               |          |       |
| 1002     | 20     | a9<br>00    | 02 00          | 89 00        | 89 00<br>01 20 | 140     | 0T<br>47  | 98 80<br>46 43 | 12           | 40 0           | 50 00<br>95 4f  | 45          |              | L .<br>E GI | <b>9</b> | hE .       |                  |        |       |              |                |                 |                   |               |          |       |
| 004      | ŧŏ     | 4c -        | 45 4d          | 45 4a        | 45 4f          | 44      | 42        | 44 43          | 44           | 4a 4           | 44 41           | 43          | LEMEDE       | EOD BI      | DIDIDI   | ÂC.        |                  |        |       |              |                |                 |                   |               |          |       |
| 00       | 50     | 41          | 43 41          | 43 41        | 43 41          | L 00    | 00        | 20 00          | 01           | CÛ (           | Dc 00           | 20          | ACACA        | СА          |          |            |                  |        |       | _            |                |                 |                   |               |          |       |
| 0        | 1 F    | ile: "E     | 出防火 幾          | 12236-11     | Pack           | when 14 | 4295 - D  | isplayer       | 1: 1429      | 95 (100        | 0.0%)           | · Load F    | ime: 0:00.29 | 69          |          |            |                  |        |       | Pro          | Ele: De        | -Eault          |                   |               |          |       |

1、**协议统计**:在菜单中选择Statistics,然后选择Protocol Hierarchy,就可以统计出所在数据包中所含的IP协议、应用层协议。

| 🚄 Wireshark: Protocol Hierarchy Statistics   |                 |          |          |         |        |             |             |           | x   |
|----------------------------------------------|-----------------|----------|----------|---------|--------|-------------|-------------|-----------|-----|
|                                              | Display filter: | none     |          |         |        |             |             |           |     |
| Protocol                                     | % Packets       | Packets? | % Bytes  | Bytes   | Mbit/s | End Packets | End Bytes E | ind Mbit/ | 5 ^ |
| = Frame                                      | 100.00 %        | 14295    | 100.00 % | 8480861 | 0.133  | 0           | 0           | 0.000     |     |
| B Ethernet                                   | 100.00 %        | 14295    | 100.00 % | 8480861 | 0.133  | 0           | 0           | 0.000     | )   |
| Internet Protocol Version 4                  | 99.88 %         | 14278    | 99.97 %  | 8477925 | 0.133  | 0           | 0           | 0.000     | )   |
| Transmission Control Protocol                | 99.20 %         | 14180    | 99.80 %  | 8463646 | 0.133  | 12580       | 8088534     | 0.127     | 1   |
| Hypertext Transfer Protocol                  | 10.98 %         | 1570     | 4.36 %   | 369700  | 0.006  | 1           | 267         | 0.000     | )   |
| HTML Form URL Encoded                        | 3.68 %          | 526      | 0.49 %   | 41473   | 0.001  | 526         | 41473       | 0.001     | Ξ   |
| Line-based text data                         | 7.29 %          | 1042     | 3.85 %   | 326762  | 0.005  | 1042        | 326762      | 0.005     | ;   |
| MIME Multipart Media Encapsulation           | 0.01 %          | 1        | 0.01 %   | 1198    | 0.000  | 1           | 1198        | 0.000     | )   |
| Secure Sockets Layer                         | 0.01 %          | 2        | 0.00 %   | 182     | 0.000  | 2           | 182         | 0.000     | )   |
| E NetBIOS Session Service                    | 0.20 %          | 28       | 0.06 %   | 5230    | 0.000  | 2           | 186         | 0.000     | )   |
| SMB (Server Message Block Protocol)          | 0.18 %          | 26       | 0.06 %   | 5044    | 0.000  | 22          | 4342        | 0.000     | )   |
| 😑 SMB Pipe Protocol                          | 0.03 %          | 4        | 0.01 %   | 702     | 0.000  | 0           | 0           | 0.000     | )   |
| Microsoft Windows Lanman Remote API Protocol | 0.03 %          | 4        | 0.01 %   | 702     | 0.000  | 4           | 702         | 0.000     | )   |
| User Datagram Protocol                       | 0.67 %          | 96       | 0.17 %   | 14131   | 0.000  | 0           | 0           | 0.000     | )   |
| NetBIOS Name Service                         | 0.45 %          | 65       | 0.08 %   | 7084    | 0.000  | 65          | 7084        | 0.000     | )   |
| NetBIOS Datagram Service                     | 0.02 %          | 3        | 0.01 %   | 754     | 0.000  | 0           | 0           | 0.000     | )   |
| SMB (Server Message Block Protocol)          | 0.02 %          | 3        | 0.01 %   | 754     | 0.000  | 0           | 0           | 0.000     | )   |
| SMB MailSlot Protocol                        | 0.02 %          | 3        | 0.01 %   | 754     | 0.000  | 0           | 0           | 0.000     | , - |

## 2、数据过滤:由于抓包数据看起来比较杂乱,可以根据需求在Filter对话框中输入命令进行过滤。将http包过滤出来。

| 43   | 实验1对象.pcap [ | Wireshark 1.12.4 (v1.12.4                 | -0-gb4861da from master-1.12)]       |             | - • ×         |
|------|--------------|-------------------------------------------|--------------------------------------|-------------|---------------|
| Eile | Edit View Go | <u>Capture</u> <u>Analyze</u> <u>S</u> ta | tistics Telephony Tools Internals    | Help        |               |
| ۰    | 0 🗶 🕱 🏑 🛛    | 🖹 🗟 🗶 🎜 🛯 🔍 🔶 🌣                           | o 7 🖢 🗐 🗐 Q Q Q 🖻                    | 📓 🗹 🔧 % 🛙 🗮 |               |
| Filt | er: http     |                                           | <ul> <li>Expression Clear</li> </ul> | Apply Save  |               |
| No.  | Time         | Source                                    | Destination                          | Protocol    | Length Info 🔺 |
|      | 2954 389.21  | 6829 192.168.40.4                         | 2 192.168.169.130                    | HTTP        | 384 [TCP Retr |
|      | 2957 390.09  | 7035 192.168.169.                         | 130 192.168.40.42                    | HTTP        | 78 POST /web  |
|      | 2960 390.104 | 4865 192.168.40.4                         | 2 192.168.169.130                    | HTTP        | 312 HTTP/1.1  |
|      | 2961 390,20  | 4452 192.168.40.4                         | 2 192.168.169.130                    | HTTP        | 312 [TCP Retr |
|      | 2965 391.12  | 2261 192.168.169.1                        | 130 192.168.40.42                    | HTTP        | 78 POST /web  |
|      | 2967 391.12  | 8342 192.168.40.4                         | 2 192.168.169.130                    | HTTP        | 312 HTTP/1.1  |
|      | 2968 391.223 | 7517 192.168.40.4                         | 2 192.168.169.130                    | HTTP        | 312 [TCP Retr |
|      | 2972 392.18  | 8159 192.168.169.1                        | 130 192.168.40.42                    | HTTP        | 78 POST /web  |
|      | 2974 392.19  | 3943 192.168.40.4                         | 2 192.168.169.130                    | HTTP        | 312 HTTP/1.1  |
|      | 2975 392.29  | 3051 192.168.40.4                         | 2 192.168.169.130                    | HTTP        | 312 [TCP Retr |

| 2979 393.128503 192                                                                                  | .168.169.130                                                                       | 192.168.40.42                                                    | HTTP                                         | 78 POST /web -  |  |  |  |  |  |
|----------------------------------------------------------------------------------------------------|------------------------------------------------------------------------------------|------------------------------------------------------------------|----------------------------------------------|-----------------|--|--|--|--|--|
| <                                                                                                    | 111                                                                                |                                                                  |                                              | •               |  |  |  |  |  |
| ■ Frame 2954: 384 bytes @                                                                            | on wire (3072 bits),                                                               | 384 bytes captured                                               | (3072 bits)                                  |                 |  |  |  |  |  |
| ■ Ethernet II, Src: Vmwan                                                                            | re_ed:ab:3b (00:50:5                                                               | 6:ed:ab:3b), Dst: V                                              | mware_45:4e:21                               | (00:0c:29:45:4≣ |  |  |  |  |  |
| Internet Protocol Version 4, Src: 192.168.40.42 (192.168.40.42), Dst: 192.168.169.130 (192           |                                                                                    |                                                                  |                                              |                 |  |  |  |  |  |
| Version: 4                                                                                           |                                                                                    |                                                                  |                                              |                 |  |  |  |  |  |
| Header Length: 20 byt                                                                                | es                                                                                 |                                                                  |                                              |                 |  |  |  |  |  |
| Differentiated Service                                                                               | es Field: 0x00 (DSC                                                                | P 0x00: Default; ECM                                             | 1: 0x00: Not-EC                              | T (Not ECN-Cap  |  |  |  |  |  |
| Total Length: 370                                                                                    |                                                                                    |                                                                  |                                              |                 |  |  |  |  |  |
| Identification: 0x8ae                                                                                | 7 (35559)                                                                          |                                                                  |                                              | -               |  |  |  |  |  |
| 4                                                                                                    |                                                                                    |                                                                  |                                              |                 |  |  |  |  |  |
|                                                                                                    |                                                                                    |                                                                  |                                              | F               |  |  |  |  |  |
| 0000 00 0c 29 45 4e 21                                                                               | 00 50 56 ed ab 3b (                                                                | 08 00 45 00)ENI                                                  | .P V;E.                                      | •               |  |  |  |  |  |
| 0000 00 0c 29 45 4e 21<br>0010 01 72 8a e7 00 00                                                     | 00 50 56 ed ab 3b (<br>80 06 5b a1 c0 a8 2                                         | 08 00 45 00)ENI<br>28 2a c0 a8 .r                                | .P V;E.<br>[(*                               | ><br>           |  |  |  |  |  |
| 0000 00 0c 29 45 4e 21<br>0010 01 72 8a e7 00 00<br>0020 a9 82 00 50 04 2c                           | 00 50 56 ed ab 3b 0<br>80 06 5b al c0 a8<br>3a 67 c7 56 ad 3c                      | 08 00 45 00)ENI<br>28 2a c0 a8 .r<br>25 35 50 18P.,              | .P V;E.<br>[(*<br>:g .V.<%5P.                | *               |  |  |  |  |  |
| 0000 00 0c 29 45 4e 21<br>0010 01 72 8a e7 00 00<br>0020 a9 82 00 50 04 2c<br>0030 fa f0 4c 19 00 00 | 00 50 56 ed ab 3b 0<br>80 06 5b al c0 a8<br>3a 67 c7 56 ad 3c<br>48 54 54 50 2f 3l | 08 00 45 00)ENI<br>28 2a c0 a8<br>25 35 50 18P.,<br>2e 31 20 32L | .P V;E.<br>[(*<br>:g .V.<%5P.<br>HT TP/1.1 2 | *<br>*          |  |  |  |  |  |

| 🪄 实    | 🚄 实验1对象.pcap [Wireshark 1.12.4 (v1.12.4-0-gb4861da from master-1.12)] |                                         |                            |           |                 |  |  |  |  |  |  |
|--------|-----------------------------------------------------------------------|-----------------------------------------|----------------------------|-----------|-----------------|--|--|--|--|--|--|
| Eile   | Edit View Go Ca                                                       | oture <u>A</u> nalyze <u>S</u> tatistic | s Telephon <u>y T</u> ools | Internals | <u>H</u> elp    |  |  |  |  |  |  |
| 0 0    |                                                                       | 💥 🛃 🔍 🗢 📦 😜                             | 7 👱   🗐 🗐   🗨 C            | Q 🖭 🛛     | 🎬 🗹 畅 💥   💢     |  |  |  |  |  |  |
| Filter | r: http                                                               |                                         | Expression                 | Clear     | Apply Save      |  |  |  |  |  |  |
| No.    | Time                                                                  | Source                                  | Destination                | Protocol  | Length + Info   |  |  |  |  |  |  |
|        | 3 0.000562                                                            | 192.168.169.130                         | 192.168.40.42              | HTTP      | 78 POST /webcha |  |  |  |  |  |  |
|        | 11 1.016856                                                           | 192.168.169.130                         | 192.168.40.42              | HTTP      | 78 POST 7webcha |  |  |  |  |  |  |
|        | 18 2.016679                                                           | 192.168.169.130                         | 192.168.40.42              | HTTP      | 78 POST /webcha |  |  |  |  |  |  |
|        | 32 3.034673                                                           | 192.168.169.130                         | 192.168.40.42              | HTTP      | 78 POST /webcha |  |  |  |  |  |  |
|        | 40 4.048629                                                           | 192.168.169.130                         | 192.168.40.42              | HTTP      | 78 POST /webcha |  |  |  |  |  |  |
|        | 46 5.049796                                                           | 192.168.169.130                         | 192.168.40.42              | HTTP      | 78 POST /webcha |  |  |  |  |  |  |
|        | 55 6.065956                                                           | 192.168.169.130                         | 192.168.40.42              | HTTP      | 78 POST /webcha |  |  |  |  |  |  |
|        | 637.079432                                                            | 192.168.169.130                         | 192.168.40.42              | HTTP      | 78 POST /webcha |  |  |  |  |  |  |
|        | 70 8.082316                                                           | 192.168.169.130                         | 192.168.40.42              | HTTP      | 78 POST /webcha |  |  |  |  |  |  |
|        | 78 9.081427                                                           | 192.168.169.130                         | 192.168.40.42              | HTTP      | 78 POST /webcha |  |  |  |  |  |  |
|        | 86 10.084748                                                          | 192.168.169.130                         | 192.168.40.42              | HTTP      | 78 POST /webcha |  |  |  |  |  |  |
| •      |                                                                       |                                         |                            | 111       |                 |  |  |  |  |  |  |
|        | -гаше. <u>т</u> , раун                                                | au. 0-404 (40) Dyr                      | <u>es) i</u>               |           | N               |  |  |  |  |  |  |
| 1      | Frame: 3, paylo                                                       | ad: 485-508 (24 by                      | /tes)]                     |           | 13              |  |  |  |  |  |  |
| [      | Segment count:                                                        | 2]                                      |                            |           |                 |  |  |  |  |  |  |
|        | Reassembled TCF                                                       | P length: 509]                          |                            |           |                 |  |  |  |  |  |  |
|        | [Reassembled TCF                                                      | Data: 504f5354202                       | f776562636861742?          | f636861   | 742f6765746d65] |  |  |  |  |  |  |
| ⊞ Hy   | pertext Transfe                                                       | r Protocol                              |                            |           |                 |  |  |  |  |  |  |
| B HT   | ML Form URL Enc                                                       | oded application/                       | x-www-form-urlen           | coded     |                 |  |  |  |  |  |  |
| ⊞F     | orm item: "send                                                       | ler" = "haiou"                          |                            |           |                 |  |  |  |  |  |  |
| ⊞F     | orm item: "gete                                                       | er" = "haozi"                           |                            |           |                 |  |  |  |  |  |  |

-分析:可知双方微信聊天的ip地址以及ID。

| 🪄 实验1对象.pcap [Wireshark 1.12.4 (v1.12.4-0-gb4861da from master-1.12)]                                                                        | _ 0 💌                                |
|----------------------------------------------------------------------------------------------------|--------------------------------------|
| Elle Edit View Go Capture Analyze Statistics Telephony Tools Internals Help                                                                  |                                      |
| ●●★●☆ № % № % ↓ + + + + 7 ± ■■ • • • • * ₩ № % №                                                                                             |                                      |
| Filter: http   Expression Clear Apply Save                                                                                                   |                                      |
| No. Time Source Destination Protocol Length Info                                                                                             |                                      |
| 3113 410.313666 192.168.40.42 192.168.169.13(HTTP 513 [TCP Retransmi                                                                         | ssion] HTTP/1.1 200 OK (text/html)   |
| 3830 475.628440 192.168.40.42 192.168.169.13(HTTP 313 HTTP/1.1 200 0                                                                         | K (text/html)                        |
| 3408 448.410259 192.168.40.42 192.168.169.13(HTTP 343 HTTP/1.1 200 0                                                                         | K (text/html)                        |
| 3409 448.508916 192.168.40.42 192.168.169.13CHTP 343 LTCP RetPansm                                                                           | ssionj HIIP/1.1 200 OK (text/html)   |
| 185 23.140438 192.168.40.42 192.168.169.13(HTTP 344 HTTP/1.1 200 0                                                                           | K (text/html)                        |
| 186 23.240132 192.168.40.42 192.168.169.13(HTTP 344 [TCP Retransmi                                                                           | ssion] HTTP/1.1 200 OK (text/html)   |
| 14145 488.473076 192.168.40.42 192.168.169.13(HTTP 344 HTTP/1.1 200 0                                                                        | K (text/html)                        |
| 14146 488.577432 192.168.40.42 192.168.169.13(HTTP 344 [TCP Retransmi                                                                        | ssion] HTTP/1.1 200 OK (text/html)   |
| 1732 231.468320 192.168.40.42 192.168.169.13(HTTP 346 HTTP/1.1 200 0                                                                         | K (text/html)                        |
| 1733 231.568187 192.168.40.42 192.168.169.13(HTTP 346 [TCP Retransmi                                                                         | ssion] HTTP/1.1 200 OK (text/html) = |
| 2685 354.087073 192.168.40.42 192.168.169.13(HTTP 347 HTTP/1.1 200 0                                                                         | K (text/html)                        |
| 4 III                                                                                                    | 5                                    |
| Frame 3408: 343 bytes on wire (2744 bits), 343 bytes captured (2744 bits)                                                                    |                                      |
| Ethernet II, Src: Vmware_ed:ab:3b (00:50:56:ed:ab:3b), Dst: Vmware_45:4e:21 (00:0                                                            | c:29:45:4e:21)                       |
| E Internet Protocol Version 4, Src: 192.168.40.42 (192.168.40.42), Dst: 192.168.169                                                          | .130 (192.168.169.130)               |
| E Transmission Control Protocol, Src Port: 80 (80), Dst Port: 1070 (1070), Seq: 103                                                          | 20, Ack: 20956, Len: 289             |
| E Hypertext Transfer Protocol                                                                                                    |                                      |
| Line-based text data: text/html                                                                                                    |                                      |
| [{'content':'ok','stime':'15:43:44'}]\r\n                                                                                                    |                                      |
|                                                                                                    |                                      |
|                                                                                                    |                                      |
| 0000 00 0c 29 45 4e 21 00 50 56 ed ab 3b 08 00 45 00)ENI.P VE.                                                                               |                                      |
| 0010 01 49 8b df 00 00 80 06 5a d2 c0 a8 28 2a c0 a8 .1 Z(*.                                                                                 |                                      |
| 0020 dy $02$ 00 50 04 22 50 01 02 50 01 02 50 110 50 18P.; 0 .=. a.P.<br>0030 fo fo 66 70 00 00 48 54 54 50 2f 31 20 31 20 32 for HTTD/1 1 2 |                                      |
|                                                                                                    |                                      |
| 😔 🕅   File: "F:\桌面\shimin\ F建课件\   Packets: 14295 · Displayed: 1594 (11.2%) · Load time: 0:00.322                                            | Profile: Default                     |

3、使用"Follow TCP Stream"查看Tcp流中的应用层数据。在包列表中选择一个包,然后选择Wireshark工具栏菜单

的"Following TCP Streams"选项(或者使用包列表鼠标右键的上下文菜单)。然后,Wireshark就会创建合适的显示过滤器,并弹出 一个对话框显示TCP流的所有数据。流的内容出现的顺序同他们在网络中出现的顺序一致。从A到B的通信标记为红色,从B到A 的通信标记为蓝色。非打印字符将会被显示为圆点。

| жаткаж.pcap [wiresnark 1.12.4 (v1.12.4-u-gb4861da from master-1.12)]                                                                                                    |                                                                                                    |      |
|----------------------------------------------------------------------------------------------------|----------------------------------------------------------------------------------------------------|------|
| Elle Edit View Go Capture Analyze Statistics Telephony Tools Internals Help                                                                                                    |                                                                                                    |      |
| ● ● 🧉 🖉 🖄 😂 🔍 🐥 🗢 🗣 🕹 🕇 🖢 🗐 🔍 Q Q 🖸 🗑 🖓 🖄                                                                                                    | 覧 🗱   📓                                                                                                    |      |
| Filter: http Expression Clear Apply                                                                                                    | Save                                                                                                    |      |
| Io. Time Source Destination Protocol Lengt<br>3408 448,410259 192.168.40.42 192.168.169.13(HTTP 3                                                                                                    | h Info<br>43 HTTP/1.1 200 OK (text/html)                                                                                                    |      |
| 3409 446, 508916         192, 108, 40, 42         192, 168, 169, 13, HTTP           185 23, 140438         192, 168, 40, 42         192, 168, 169, 13, HTTP           185 23, 240132         192, 168, 40, 42         192, 168, 169, 13, HTTP           14145 488, 473076         192, 168, 40, 42         192, 168, 169, 13, HTTP           14145 488, 473076         192, 168, 40, 42         192, 168, 169, 13, HTTP           1732 231, 468320         192, 168, 40, 42         192, 168, 169, 13, HTTP           1733 231, 568187         192, 168, 40, 42         192, 168, 169, 13, HTTP           2685 354, 087073         192, 168, 40, 42         192, 168, 169, 13, HTTP           14222 499, 473229         192, 168, 40, 42         192, 168, 169, 13, HTTP           14222 499, 573, 645         192, 168, 40, 42         192, 168, 169, 13, HTTP           14222 499, 573, 645         192, 168, 40, 42         192, 168, 169, 13, HTTP           14222 499, 573, 645         192, 168, 40, 42         192, 168, 169, 13, HTTP           14222 499, 573, 645         192, 168, 40, 42         192, 168, 169, 13, HTTP           14222 499, 573, 645         192, 168, 40, 42         192, 168, 169, 13, HTTP           14222 499, 573, 645         192, 168, 40, 42         192, 168, 169, 13, HTTP           14222 499, 573, 645         192, 168, 40, 42         192, 168, 169, | Mark Packet (toggle)       1.1 200 0K (text/html)         Ignore Packet (toggle)       1.1 200 0K (text/html)         © Set Time Reference (toggle)       1.1 200 0K (text/html)         ① Time Shift       1.1 200 0K (text/html)         Edit Packet       1)         P Packet Comment       1.1 200 0K (text/html)         Manually Resolve Address       1.1 200 0K (text/html)         Apply as Fiter       1.1 200 0K (text/html)         Prepare a Filter       1.1 200 0K (text/html)         Conversation Filter       1.1 200 0K (text/html)         1.1 200 0K (text/html)       1.1 200 0K (text/html) |      |
| Transmission Control Protocol, Src Port: 80 (80), Dst Port: 1070                                                                                                    | 50109, 109, 1190                                                                                                    |      |
| a Hypertext Transfer Protocol                                                                                                    | Follow LCP Stream                                                                                                    |      |
| Line-based text data: text/html                                                                                                    | Folow SSL Stroam                                                                                                    |      |
| [{'content':'ok','stime':'15:43:44'}]\r\n                                                                                                    | Сору                                                                                                    |      |
|                                                                                                    | Protocol Preferences ►<br>Ver Decode As                                                                                                    |      |
| 0000         00         02         9         45         4e         21         00         50         56         ed ab         3b         08         00         45         00          )EN!         P           0010         01         49         8b         e0         00         00         80         06         5a         dl         c0         a8         2a         c0         a8          I             P            P            P            P            P           P          P          P          P          P          P          P         P         P         P         P         P         P         P         P         P         P         P         P         P         P         P         P         P         P         P         P         P         P                                                                                                    | Show Packet in New Window                                                                                                    |      |
| ) ぎ   File: "F:\桌面\shimin\上课课件\大三下\防火塌\实验\1\实验 Packets: 14295 · Displaye                                                                                                    | ed: 1594 (11.2%) · Load time: 0:00.335 Profile: Defa                                                                                                    | ault |

| 🚄 Follow TCP Stream (tcp.stream eq 1)                                                                                                    | - • ×         |
|----------------------------------------------------------------------------------------------------|---------------|
| Stream Content                                                                                                    |               |
| Accept-Encoding: gzip, deflate<br>User-Agent: Mozilla/4.0 (compatible; MSIE 6.0; Windows NT 5.1;<br>SV1; .NET4.0C; .NET4.0E; .NET CLR 2.0.50727; InfoPath.3)<br>Host: 192.168.40.42<br>Content-Length: 24<br>Connection: Keep-Alive<br>Cache-Control: no-cache<br>Cookie: PHPSESSID=qsb2uf89kabhbh20hoi2s14fd1                         | •             |
| <pre>sender=haiou&amp;geter=haoziHTTP/1.1 200 OK Date: Mon, 26 Oct 2015 07:36:39 GMT Server: Apache/2.4.7 (Win32) OpenSSL/1.0.1e PHP/5.5.6 X-Powered-By: PHP/5.5.6 Content-Length: 40 Keep-Alive: timeout=5, max=72 Connection: Keep-Alive Content-Type: text/html;charset=utf-8 [{'content':'hi ','stime':'15:36:39'}] HTTP/1 1</pre> | I             |
| Accept: */*                                                                                                    | -             |
| Entire conversation (64570 bytes)                                                                                                    | •             |
| <u>Find</u> Save <u>As</u> <u>Print</u> ASCII © EBCDIC © Hex Dump © C Arrays                                                                                                    | Raw           |
| Help         Filter Out This Stream                                                                                                    | <u>C</u> lose |

-分析:截取出如下聊天记录

| [{'content':'then how about tianyahaijiao','stime':'15:38:57'}]   |
|-------------------------------------------------------------------|
|                                                                   |
|                                                                   |
|                                                                   |
|                                                                   |
|                                                                   |
| [{'content':'then?','stime':'15:40:06'}]                          |
|                                                                   |
|                                                                   |
| [{'content':'thenyou dont want go anywhere?','stime':'15:40:38'}] |
|                                                                   |
|                                                                   |
|                                                                   |
|                                                                   |
|                                                                   |
|                                                                   |
|                                                                   |
|                                                                   |
|                                                                   |
|                                                                   |
|                                                                   |
|                                                                   |
| [{'content':'upload to me','stime':'15:43:49'}]                   |
|                                                                   |
|                                                                   |
|                                                                   |

他们聊天的内容是计划下周的出行目的地是"王思聪 100"(他家的建筑),有传图。

## 4、还原图片:利用WinHex软件

(1) 将TCP流另存为temp.bin

| Eollow TCD Stream (ten stream on 9)                             |                     |
|-----------------------------------------------------------------|---------------------|
| Pollow TCP Stream (tcp.stream eq 6)                             |                     |
| -Stream Content                                                 |                     |
|                                                                 |                     |
| w*=h                                                            | <b>A</b>            |
| A.9/.w.:e7.5A.uX.&ZW.aj}c                                       |                     |
| d .aPw%E.kx6B0.z~}                                              |                     |
| 7o.M7J. ]                                                       |                     |
| \$wSDmsx~e.Wg.Z54Gm;2.}                                         |                     |
| W/,4K.?Še.U.Fm.J/Ť.N2.Wk.k.V.]~f.                               | ~1.                 |
| XC0Nh6.}nZ.[?kYS.                                               |                     |
| [d.>UJ]xM"qye. +;W~.                                            |                     |
| 8.1.}5t[]3.i?pR/e3U                                             |                     |
| +0.MI#x~~2 N^./nS[.r.].g:.3.?c                                  | . <ea< td=""></ea<> |
| {.a Xg.,3/wkFc.?g[]                                             |                     |
| 9                                                               |                     |
| G."om[D>]h`GcUR.e                                               |                     |
| +`/m.xJ.JyIpVh &m'?k.                                           |                     |
| u0                                                              |                     |
| x.Ae.u([.]w>a.G"/xJ.E.                                          |                     |
| [)n~ <zwb.f >.<i).iui:}.< td=""><td></td></i).iui:}.<></zwb.f > |                     |
| qI/w>.  B.}.U                                                   |                     |
| \$Eoo.kg*)H.T.I.Q'\?~9.                                         |                     |
| %.xKc.w:jdkV\$&_!M5w.w?hx.~]cKs                                 |                     |
| XL.\F.5.B.p.uT'gm                                               | -                   |
|                                                                 |                     |

| Entire conversation (7182294 bytes) |          |                    |            | •    |
|-------------------------------------|----------|--------------------|------------|------|
| Eind Save As Print O ASCII          | © EBCDIC | Hex Dump           | C Arrays   | Raw  |
| Help                                | Fil      | ter Out This Strea | m <u>C</u> | lose |

(2)利用WinHex从保存的原始文件中将上传的图片还原出来

将保存的temp.bin用WinHex打开,可以看到文件中包含HTTP请求信息以及我们的图片信息,还有文件结尾的尾部信息。需要确定图片文件的原始信息头和尾,并去掉多余的部分。

| Navigation View Tools Spe- | cialist Options Wind | low <u>H</u> elp       |                   |
|----------------------------|----------------------|------------------------|-------------------|
| 📄 E 🚅 🗆 🈂 🛎 🗳 🗎 🕥          | N   🛠 🖬 🖬 🖓          | 🚜 盘 🍕 😓 🚽 🕂 🔶 📘        | 238 a 🖬 🖉 🖷 😫 🗍 🛋 |
| temp.bin                   |                      |                        |                   |
| Offset 0 1 2               | 3 4 5 6 7            | 8 9 A B C D E F        | *                 |
| 000000E0 D 0A 55 7         | 73 65 72 2D 41 6     | 7 65 6E 74 3A 20 4D 6F | User-Agent: No    |
| 000000F0 7A 69 6C 6        | 6C 61 2F 34 2E 3     | 0 20 28 63 6F 6D 70 61 | zilla/4.0 (compa  |
| 00000100 74 69 62 6        | 6C 65 3B 20 4D 5     | 3 49 45 20 36 2E 30 3B | tible; MSIE 6.0;  |
| 00000110 20 57 69 6        | 6E 64 6F 77 73 2     | 0 4E 54 20 35 2E 31 3B | Windows NT 5.1;   |
| 00000120 20 53 56 3        | 31 3B 20 2E 4E - 4   | 5 54 34 2E 30 43 3B 20 | SV1; .NET4.0C;    |
| 00000130 2E 4E 45 5        | 54 34 28 30 45 3     | B 20 2R 4E 45 54 20 43 | .NET4.OE; .NET C  |
| 00000140 4C 52 20 3        | 32 2E 30 2E 35 - 3   | 0 37 32 37 3B 20 49 6E | LR 2.0.50727; In  |
| 00000150 66 6F 50 6        | 61 74 68 2E 33 2     | 9 OD OA 48 6F 73 74 3A | foFath.3) Host:   |
| 00000160 20 31 39 3        | 32 2E 31 36 38 2     | E 34 30 2E 34 32 0D 0A | 192.168.40.42     |
| 00000170 43 6F 6E 7        | 74 65 62 74 2D 4     | C 65 6E 67 74 68 3A 20 | Content-Length:   |
| 00000180 32 34 00 0        | DA 43 6F 6E 6E 6     | 5 63 74 69 68 68 3A 20 | 24 Connection:    |
| 00000190 48 65 65 7        | 70 2D 41 6C 69 7     | 6 65 0D 0A 43 61 63 68 | Keep-Alive Cach   |
| 000001A0 65 2D 43 6        | 6F 6E 74 72 6F 6     | C 3A 20 6E 6F 2D 63 61 | e-Control: no-ca  |
| 000001B0 63 68 65 0        | OD OA 43 6F 6F 6     | B 69 65 3A 20 50 48 50 | che Cookie: PHP   |
| 00000100 53 45 53 5        | 53 49 44 3D 71 - 7   | 3 62 32 75 66 30 39 6B | SESSID-qsb2uf09k  |
| 000001D0 61 62 68 6        | 62 68 32 30 68 6     | ¥ 69 32 73 31 34 66 64 | abhbh20hoi2s14fd  |
| 000001E0 31 0D 0A 0        | OD OA 73 65 6E 6     | 4 65 72 3D 68 61 69 6F | 1 sender=haio     |
| 000001F0 75 26 67 6        | 65 74 65 72 3D 6     | 8 61 6F 7A 69 48 54 54 | u§geter=haoziHTT  |
| 00000200 50 2F 31 2        | 2R 31 20 32 30 3     | 0 20 4F 4B 0D 0A 44 61 | P/1.1 200 OK Da   |
| 00000210 74 65 3A 2        | 20 4D 6F 6E 2C 2     | 0 32 36 20 4F 63 74 20 | te: Mon, 26 Oct   |
| 00000220 32 30 31 3        | 35 20 30 37 3A 3     | 4 33 3A 30 36 20 47 4D | 2015 07:43:06 GM  |
| 00000230 54 0D 0A 5        | 53 65 72 76 65 7     | 2 3A 20 41 70 61 63 68 | T Server: Apach   |
| 00000240 65 2F 32 2        | 2E 34 2E 37 20 2     | 8 57 69 6E 33 32 29 20 | e/2.4.7 (Win32)   |
| 00000250 4F 70 65 6        | 6E 53 53 4C 2F 3     | 1 2K 30 2K 31 65 20 50 | CpenSSE/1.0.1e P  |
| 00000260 48 50 2F 3        | 35 2E 35 2E 36 0     | D 0A 58 2D 50 6F 77 65 | HD/5.5.6 X-Dowe   |
| 00000270 72 65 64 2        | 2D 42 79 3A 20 5     | 0 48 50 2F 35 2E 35 2E | red-By: PHP/5.5.  |
| 00000280 36 0D 0A 4        | 43 6F 6X 74 65 6     | E 74 2D 4C 65 6E 67 74 | & Content-Lengt   |
| 00000290 60 3K 20 3        | 39 0D 07 4B 65 6     | 5 70 2D 41 60 69 76 65 | n: 9 Roop-Alave   |
| 000002A0 3A 20 74 6        | 69 6D 65 6F 75 7     | 4 3D 35 2C 20 6D 61 78 | : timeout=5, max  |
| 000002B0 3D 31 30 3        | 30 0D 0A 43 6F 6     | E 6E 65 63 74 69 6F 6E | =100 Connection * |

回到Wireshark中,会看到我们刚才的数据流中关于图片的头部分。

| 🚄 Follow TCP Stream (tcp.stream eq 8)                                                                                                    | 6 |
|----------------------------------------------------------------------------------------------------|---|
| Stream Content                                                                                                    | - |
| Connection: Keep-Alive<br>Cache-Control: no-cache<br>Cookie: PHPSESSID-qsb2uf89kabhbh20hoi2s14fd1                                         |   |
| Content-Disposition: form-data; name="file"; filename="C:\Documents and Settings<br>\Administrator\\map.jpg"<br>Content-Type: image/pjpeg |   |
| CJFIFDucky                                                                                                    |   |
| C.<br>1                                                                                                    |   |
| &'()*456789:CDEFGHIJSTUVWXYZcdefghijstuvwxy<br>Z                                                                                          |   |
| Z                                                                                                    |   |
| Entire conversation (7182294 bytes)                                                                                                    |   |
| Eind Save As Print © ASCII © EBCDIC © Hex Dump © C Arrays @ Raw                                                                           |   |
| Help Filter Out This Stream Close                                                                                                    |   |

在Content-Type: image/pjpeg后面有两个换行符,在原始文件中换行符用十六进制表示是 "0D 0A",因为有两个,所以我们在图 片名字map.jpg附近寻找"0D 0A 0D 0A",后面的部分就表示图片的开始。

| 1  | 🎇 temp.bin |    |    |    |    |    |     |    |    |    |    |    |    |    |    |    |    |                                 |
|----|------------|----|----|----|----|----|-----|----|----|----|----|----|----|----|----|----|----|---------------------------------|
|    | Offset     | 0  | 1  | 2  | 3  | 4  | - 5 | 6  | 7  | 8  | 9  | Α  | в  | С  | D  | Е  | F  |                                 |
| E  | 0000CF90   | 66 | 69 | 6C | 65 | 22 | 3B  | 20 | 66 | 69 | 6C | 65 | 6E | 61 | 6D | 65 | 3D | file"; filename=                |
| L  | 0000CFA0   | 22 | 43 | 3A | 5C | 44 | 6F  | 63 | 75 | 6D | 65 | 6E | 74 | 73 | 20 | 61 | 6E | "C:\Documents an                |
| L  | 0000CFB0   | 64 | 20 | 53 | 65 | 74 | 74  | 69 | 6E | 67 | 73 | 5C | 41 | 64 | 6D | 69 | 6E | d Settings\Admin                |
| ı. | 0000CFC0   | 69 | 73 | 74 | 72 | 61 | 74  | 6F | 72 | 5C | AE | E0 | AD | в1 | 5C | 6D | 61 | istrator\&à-± <mark>,</mark> ma |
|    | 0000CFD0   | 70 | 2E | 6A | 70 | 67 | 22  | 0D | 0A | 43 | бF | 6E | 74 | 65 | 6E | 74 | 2D | p.jpg" Content-                 |

| 0000CFE0       | 54    | 79                     | 70 | 65 | 3A | 20   | 69 | 6D            | 61 | 67            | 65 | 2F | 70 | 6A | 70 | 65  | Type:  | image, | /pj | pe  |
|----------------|-------|------------------------|----|----|----|------|----|---------------|----|---------------|----|----|----|----|----|-----|--------|--------|-----|-----|
| 0000CFF0       | 67    | 0D                     | 0A | 0D | 0A | FF   | D8 | $\mathbf{FF}$ | E0 | 00            | 10 | 4A | 46 | 49 | 46 | 00  | g ÿ    | Øÿà (  | JFI | F   |
| 0000D000       | 01    | 01                     | 01 | 00 | 60 | 00   | 60 | 00            | 00 | $\mathbf{FF}$ | EC | 00 | 11 | 44 | 75 | 63  | ×      | ` ÿì   | Γ   | luc |
| 0000D010       | 6B    | 79                     | 00 | 01 | 00 | 04   | 00 | 00            | 00 | 3C            | 00 | 00 | FF | DB | 00 | 43  | ky     | <      | ÿΰ  | ĴС  |
| 0000D020       | 00    | 02                     | 01 | 01 | 02 | 01   | 01 | 02            | 02 | 02            | 02 | 02 | 02 | 02 | 02 | 03  |        |        |     |     |
| 0000D030       | 05    | 03                     | 03 | 03 | 03 | 03   | 06 | 04            | 04 | 03            | 05 | 07 | 06 | 07 | 07 | 07  |        |        |     |     |
| 0000D040       | 06    | 07                     | 07 | 08 | 09 | 0в   | 09 | 08            | 08 | 0A            | 08 | 07 | 07 | 0A | 0D | 0A  |        | Se .   |     |     |
| 00000050       | 0A    | 0в                     | 0C | 0C | 0C | 0C   | 07 | 09            | 0E | 0F            | 0D | 0C | 0E | 0в | 0C | 0C  |        | •      |     |     |
| 00000060       | 0C    | $\mathbf{F}\mathbf{F}$ | DB | 00 | 43 | 01   | 02 | 02            | 02 | 03            | 03 | 03 | 06 | 03 | 03 | 06  | ÿΰ C   |        |     |     |
| 00000070       | 0C    | 08                     | 07 | 08 | 0C | 0C   | 0C | 0C            | 0C | 0C            | 0C | 0C | 0C | 0C | 0C | 0C  |        |        |     |     |
| 0000D080       | 0C    | 0C                     | 0C | 0C | 0C | 0C   | 0C | 0C            | 0C | 0C            | 0C | 0C | 0C | 0C | 0C | 0C  |        |        |     |     |
| 00000090       | 0C    | 0C                     | 0C | 0C | 0C | 0C   | 0C | 0C            | 0C | 0C            | 0C | 0C | 0C | 0C | 0C | 0C  |        |        |     |     |
| 0000D0A0       | 0C    | 0C                     | 0C | 0C | 0C | 0C   | FF | C0            | 00 | 11            | 08 | 0F | E2 | 15 | 6C | 03  |        | ÿÀ     | a   | 1   |
| 0000D0B0       | 01    | 22                     | 00 | 02 | 11 | 01   | 03 | 11            | 01 | FF            | C4 | 00 | 1F | 00 | 00 | 01  |        | ŸĂ     |     |     |
| Page 175 of 23 | 8,626 | 5                      |    |    | O  | ffse | t: |               |    | CFC           | E  |    |    |    | =  | 109 | Block: |        |     |     |

需要去掉图片以上的部分。在00000000偏移处点击alt+1,表示选块开始。 在到的"0D 0A 0D 0A"处的最后一个0A处点击alt+2.表示选块结束。 这时候,就选中了图片之前的多余部分。

| N | avigation \ | Viev | V T | ools | Sp | pecia | list             | Ор | tion   | s V | /indo | N F  | lelp  |          |    |     |     |    |       |          |      |       |
|---|-------------|------|-----|------|----|-------|------------------|----|--------|-----|-------|------|-------|----------|----|-----|-----|----|-------|----------|------|-------|
|   | 🗋 📑 🔚 🌾     | 98   | 1   | 8    |    |       |                  |    | B 101- | 2   | A 44  | HEX. | \$5 ; | 46<br>EX | -  | -10 | ← - |    | 384   | ) 💷 (    | Ø    | ି 🥋   |
|   | temp.bin    |      |     |      |    |       |                  |    |        |     |       |      |       |          |    |     |     |    |       |          |      |       |
| ٦ | Offset      |      | 0   | 1    | 2  | 3     | 4                | 5  | 6      | 7   | 8     | 9    | A     | в        | с  | D   | Е   | F  |       |          | _    |       |
|   | 0000CEC     | 0    | 30  | 2E   | 34 | 32    | 0D               | 0A | 43     | 6F  | 6E    | 74   | 65    | 6E       | 74 | 2D  | 4C  | 65 | 0.42  | Con      | ter  | t-Le  |
|   | 0000CED     | 0    | 6E  | 67   | 74 | 68    | 3A               | 20 | 37     | 31  | 31    | 36   | 31    | 38       | 30 | 0D  | 0A  | 43 | ngth: | 711      | 618  | 0 0   |
|   | 0000CEE     | 0    | 6F  | 6E   | 6E | 65    | 63               | 74 | 69     | 6F  | 6E    | 3A   | 20    | 4B       | 65 | 65  | 70  | 2D | onnec | tion     | : F  | eep-  |
|   | 0000CEF     | 0    | 41  | 6C   | 69 | 76    | 65               | 0D | 0A     | 43  | 61    | 63   | 68    | 65       | 2D | 43  | 6F  | 6E | Alive | Ca       | che  | -Cor  |
|   | 0000CF0     | 0    | 74  | 72   | 6F | 6C    | 3A               | 20 | 6E     | 6F  | 2D    | 63   | 61    | 63       | 68 | 65  | 0D  | 0A | trol: | no-      | cac  | he    |
|   | 0000CF1     | 0    | 43  | 6F   | 6F | 6B    | 69               | 65 | 3A     | 20  | 50    | 48   | 50    | 53       | 45 | 53  | 53  | 49 | Cooki | e: P     | HPS  | ESS:  |
|   | 0000CF2     | 0    | 44  | 3D   | 71 | 73    | 62               | 32 | 75     | 66  | 38    | 39   | 6B    | 61       | 62 | 68  | 62  | 68 | D=qsb | 2uf8     | 9ka  | bhbł  |
|   | 0000CF3     | 0    | 32  | 30   | 68 | 6F    | 69               | 32 | 73     | 31  | 34    | 66   | 64    | 31       | 0D | 0A  | 0D  | 0A | 20hoi | 2s14     | fd1  |       |
|   | 0000CF4     | 0    | 2D  | 2D   | 2D | 2D    | 2D               | 2D | 2D     | 2D  | 2D    | 2D   | 2D    | 2D       | 2D | 2D  | 2D  | 2D |       |          |      |       |
|   | 0000CF5     | 0    | 2D  | 2D   | 2D | 2D    | 2D               | 2D | 2D     | 2D  | 2D    | 2D   | 2D    | 2D       | 2D | 37  | 64  | 66 |       |          |      | -7d:  |
|   | 0000CF6     | 0    | 33  | 65   | 62 | 34    | 30               | 31 | 30     | 32  | 0D    | 0A   | 43    | 6F       | 6E | 74  | 65  | 6E | 3eb40 | 102      | Co   | nter  |
|   | 0000CF7     | 0    | 74  | 2D   | 44 | 69    | 73               | 70 | 6F     | 73  | 69    | 74   | 69    | 6F       | 6E | 3A  | 20  | 66 | t-Dis | posi     | tio  | n: :  |
|   | 0000CF8     | 0    | 6F  | 72   | 6D | 2D    | 64               | 61 | 74     | 61  | 3B    | 20   | 6E    | 61       | 6D | 65  | ЗD  | 22 | orm-d | ata;     | na   | me='  |
|   | 0000CF9     | 0    | 66  | 69   | 6C | 65    | 22               | 3B | 20     | 66  | 69    | 6C   | 65    | 6E       | 61 | 6D  | 65  | 3D | file" | ; fi     | len  | ame   |
|   | 0000CFA     | 0.   | 22  | 43   | 3A | 5C    | 44               | 6F | 63     | 75  | 6D    | 65   | 6E    | 74       | 73 | 20  | 61  | 6E | "C:\D | ocum     | ent  | s ar  |
|   | 0000CFB     | 0    | 64  | 20   | 53 | 65    | 74               | 74 | 69     | 6E  | 67    | 73   | 5C    | 41       | 64 | 6D  | 69  | 6E | d Set | ting     | s\A  | dmin  |
|   | 0000CFC     | 0    | 69  | 73   | 74 | 72    | 61               | 74 | 6F     | 72  | 5C    | AE   | E0    | AD       | в1 | 5C  | 6D  | 61 | istra | tor\     | ©à-  | •±\ma |
|   | 0000CFD     | 0    | 70  | 2E   | 6A | 70    | 67               | 22 | 0D     | 0A  | 43    | 6F   | 6E    | 74       | 65 | 6E  | 74  | 2D | p.jpg | " с      | ont  | ent-  |
|   | 0000CFE     | 0    | 54  | 79   | 70 | 65    | ЗA               | 20 | 69     | 6D  | 61    | 67   | 65    | 2F       | 70 | 6A  | 70  | 65 | Type: | ima      | .ge/ | pjpe  |
|   | 0000CFF     | 0    | 67  | 0D   | 0A | 0D    | 0 <mark>A</mark> | FF | D8     | FF  | E0    | 00   | 10    | 4A       | 46 | 49  | 46  | 00 | g     | ÿØÿà     | J    | FIF   |
|   | 0000000     | 0    | 01  | 01   | 01 | 00    | 60               | 00 | 60     | 00  | 00    | FF   | EC    | 00       | 11 | 44  | 75  | 63 | `     | <b>`</b> | ÿì   | Due   |
|   | 0000D01     | 0    | 6В  | 79   | 00 | 01    | 00               | 04 | 00     | 00  | 00    | 3C   | 00    | 00       | FF | DB  | 00  | 43 | ky    |          | <    | ÿΰ (  |
|   | 0000D02     | 0    | 00  | 02   | 01 | 01    | 02               | 01 | 01     | 02  | 02    | 02   | 02    | 02       | 02 | 02  | 02  | 03 |       |          |      |       |
|   | 0000D03     | 0    | 05  | 03   | 03 | 03    | 03               | 03 | 06     | 04  | 04    | 03   | 05    | 07       | 06 | 07  | 07  | 07 |       |          |      |       |
|   | 0000D04     | 0    | 06  | 07   | 07 | 08    | 09               | 0B | 09     | 08  | 08    | 0A   | 08    | 07       | 07 | 0A  | 0D  | 0A |       |          |      |       |
|   | 0000005     | 0    | 0A  | 0B   | 0C | 0C    | 0C               | 0C | 07     | 09  | 0E    | 0F   | 0D    | 0C       | 0E | 0B  | 0C  | 0C |       |          |      |       |

按下delete键,将文件中的多余头部确认删除。

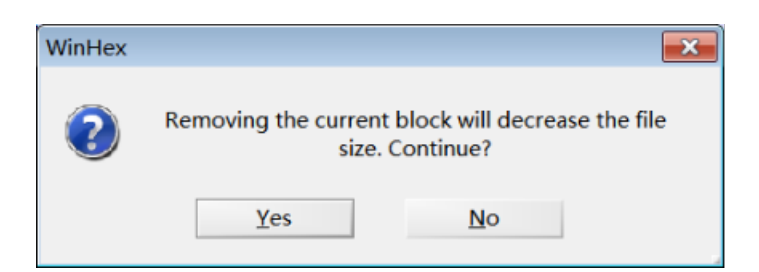

回到wireshark中,看看图片传送完毕之后的尾部部分。可以看到,这次是一个换行符,后面有些文件结束标志"———-"。

| Follow TCP Stream (tcp.stream eq 8) | - • × |
|-------------------------------------|-------|
| Stream Content                      |       |
| ?VE                                 | *     |

| <pre>?v</pre>                                                                                                    |
|----------------------------------------------------------------------------------------------------|
| Content-Disposition: form-data; name="submit"                                                                                                    |
| Submit<br>HTTP/1.1 200 OK<br>Date: Mon, 26 Oct 2015 07:44:12 GMT<br>Server: Apache/2.4.7 (Win32) OpenSSL/1.0.1e PHP/5.5.6<br>X-Powered-By: PHP/5.5.6<br>Content-Length: 20 |
| Entire conversation (7182294 bytes)                                                                                                    |
| Eind Save As Print ASCII EBCDIC Hex Dump C Arrays Raw                                                                                                    |
| Help     Filter Out This Stream                                                                                                    |

同样在原始文件中删除它们。

| 006C9420   E0 ED 23 E1 6F EC E0 34 FF 00 0C E9 5A 6F 87 74   ài‡áoìà4 | ÿ éZo‡t   |
|-----------------------------------------------------------------------|-----------|
| 006C9430 F9 75 4B 89 DE DB 4B B6 4B 38 5E 42 11 4B 94 8C uuK% bÛKS    | [K8^B K″Œ |
| 006C9440 00 58 AA A8 CE 33 85 03 B0 A2 8A 00 FF D9 0D 0A X* Î3        | °¢š ÿÙ 🚪  |
| 006C9450 2D 2D 2D 2D 2D 2D 2D 2D 2D 2D 2D 2D 2D                       |           |
| 006C9460 2D 2D 2D 2D 2D 2D 2D 2D 2D 2D 2D 2D 2D                       | 7df       |
| 006C9470 33 65 62 34 30 31 30 32 0D 0A 43 6F 6E 74 65 6E 3eb40102     | Conten    |
| 006C9480 74 2D 44 69 73 70 6F 73 69 74 69 6F 6E 3A 20 66 t-Dispos     | sition: f |
| 006C9490 6F 72 6D 2D 64 61 74 61 3B 20 6E 61 6D 65 3D 22 orm-data     | ; name="  |
| 006C94A0 73 75 62 6D 69 74 22 0D 0A 0D 0A 53 75 62 6D 69 submit"      | Submi     |
| 006C94B0 74 0D 0A 2D 2D 2D 2D 2D 2D 2D 2D 2D 2D 2D 2D 2D              | 🛙         |
| 006C94C0 2D 2D 2D 2D 2D 2D 2D 2D 2D 2D 2D 2D 2D                       |           |

| vigation Vie | w T              | ools | Sp | pecia      | alist | Ор         | tion | s V | Vindo | N H | lelp |    |    |      |                  |    |                           |
|--------------|------------------|------|----|------------|-------|------------|------|-----|-------|-----|------|----|----|------|------------------|----|---------------------------|
| 🗅 🗳 🖬 🥔      | ۵ ک              | 1    |    | <b>ာ</b> 🖻 | Ð     | <b>( 1</b> | 101  | 2   | A 4   | HEX | ti∎. | N. | -  | -111 | <del>( -</del> - |    | 🏅 🌫 \Rightarrow 🖬 🔎 👘 🤑 📋 |
| temp.bin     |                  |      |    |            |       |            |      |     |       |     |      |    |    |      |                  |    |                           |
| Offset       | 0                | 1    | 2  | 3          | 4     | 5          | 6    | 7   | 8     | 9   | A    | в  | С  | D    | Е                | F  |                           |
| 006CC680     | 67               | 65   | 74 | 65         | 72    | 3D         | 68   | 61  | 6F    | 7A  | 69   | 0D | 0A | 43   | 6F               | 6E | geter=haozi Con           |
| 006CC690     | 74               | 65   | 6E | 74         | 2D    | 54         | 79   | 70  | 65    | 3A  | 20   | 61 | 70 | 70   | 6C               | 69 | tent-Type: appli          |
| 006CC6A0     | 63               | 61   | 74 | 69         | 6F    | 6E         | 2F   | 78  | 2D    | 77  | 77   | 77 | 2D | 66   | 6F               | 72 | cation/x-www-for          |
| 006CC6B0     | 6D               | 2D   | 75 | 72         | 6C    | 65         | 6E   | 63  | 6F    | 64  | 65   | 64 | 0D | 0A   | 41               | 63 | m-urlencoded Ac           |
| 00600600     | 63               | 65   | 70 | 74         | 2D    | 45         | 6E   | 63  | 6F    | 64  | 69   | 6E | 67 | 3A   | 20               | 67 | cept-Encoding: g          |
| 006CC6D0     | 7A               | 69   | 70 | 2C         | 20    | 64         | 65   | 66  | 6C    | 61  | 74   | 65 | 0D | 0A   | 55               | 73 | zip, deflate Us           |
| 006CC6E0     | 65               | 72   | 2D | 41         | 67    | 65         | 6E   | 74  | 3A    | 20  | 4D   | 6F | 7A | 69   | 6C               | 6C | er-Agent: Mozill          |
| 006CC6F0     | 61               | 2F   | 34 | 2E         | 30    | 20         | 28   | 63  | 6F    | 6D  | 70   | 61 | 74 | 69   | 62               | 6C | a/4.0 (ccmpatibl          |
| 006CC700     | 65               | 3B   | 20 | 4D         | 53    | 49         | 45   | 20  | 36    | 2E  | 30   | 3B | 20 | 57   |                  | 6E | e; MSIE 6.0; Win          |
| 006CC710     | 64               | 6F   | 77 | 73         | 20    | 4E         | 54   | 20  | 35    | 2E  | 31   | 3B | 20 | 53   | 56               | 31 | dows NT 5.1; SV1          |
| 006CC720     | 3B               | 20   | 2E | 4E         | 45    | 54         | 34   | 2E  | 30    | 43  | 3B   | 20 | 2E | 4E   | 45               | 54 | ; .NET4.0C; .NET          |
| 006CC730     | 34               | 2E   | 30 | 45         | 3B    | 20         | 2E   | 4E  | 45    | 54  | 20   | 43 | 4C | 52   | 20               | 32 | 4.0E; .NET CLR 2          |
| 006CC740     | 2 E              | 30   | 2E | 35         | 30    | 37         | 32   | 37  | 3B    | 20  | 49   | 6E | 66 | 6F   | 50               | 61 | .0.50727; InfoPa          |
| 006CC750     | 74               | 68   | 2E | 33         | 29    | 0D         | 0A   | 48  | 6F    | 73  | 74   | 3A | 20 | 31   | 39               | 32 | th.3) Host: 192           |
| 006CC760     | 2 E              | 31   | 36 | 38         | 2E    | 34         | 30   | 2E  | 34    | 32  | 0D   | 0A | 43 | 6F   | 6E               | 74 | .168.40.42 Cont           |
| 006CC770     | 65               | 6E   | 74 | 2D         | 4C    | 65         | 6E   | 67  | 74    | 68  | ЗA   | 20 | 32 | 34   | 0D               | 0A | ent-Length: 24            |
| 006CC780     | 43               | 6F   | 6E | 6E         | 65    | 63         | 74   | 69  | 6F    | 6E  | 3A   | 20 | 4B | 65   | 65               | 70 | Connection: Keep          |
| 006CC790     | 2 D              | 41   | 6C | 69         | 76    | 65         | 0D   | 0A  | 43    | 61  | 63   | 68 | 65 | 2D   | 43               | 6F | -Alive Cache-Co           |
| 006CC7A0     | 6E               | 74   | 72 | 6F         | 6C    | 3A         | 20   | 6E  | 6F    | 2D  | 63   | 61 | 63 | 68   | 65               | 0D | ntrol: no-cache           |
| 006CC7B0     | 0A               | 43   | 6F | 6F         | 6B    | 69         | 65   | ЗA  | 20    | 50  | 48   | 50 | 53 | 45   | 53               | 53 | Cookie: PHPSESS           |
| 006CC7C0     | 49               | 44   | 3D | 71         | 73    | 62         | 32   | 75  | 66    | 38  | 39   | 6B | 61 | 62   | 68               | 62 | ID=qsb2uf89kabhb          |
| 006CC7D0     | 68               | 32   | 30 | 68         | 6F    | 69         | 32   | 73  | 31    | 34  | 66   | 64 | 31 | 0D   | 0A               | 0D | h20hoi2s14fd1             |
| 006CC7E0     | 0 <mark>A</mark> |      |    |            |       |            |      |     |       |     |      |    |    |      |                  |    |                           |
|              |                  |      |    |            |       |            |      |     |       |     |      |    |    |      |                  |    |                           |
|              |                  |      |    |            |       |            |      |     |       |     |      |    |    |      |                  |    |                           |
|              |                  |      |    |            |       |            |      |     |       |     |      |    |    |      |                  |    |                           |

| gaach na |    | 0013          | - 01          |                        |               | - OP          |               |                        |      |               | icip.         |               |               | Post.            |                        |               |                   |
|----------|----|---------------|---------------|------------------------|---------------|---------------|---------------|------------------------|------|---------------|---------------|---------------|---------------|------------------|------------------------|---------------|-------------------|
| 🗅 🍯 🖬 😂  | ۲  | - 23          | -             | <u>າ</u> 🕸             | 6             |               | 010           | 2                      | 89 M | HEX           | 24 <b>8</b>   | iex –         | -             | -10              | ← -                    |               | l 🖓 👘 🗸 🖬 🏷       |
| emp.bin  |    |               |               |                        |               |               |               |                        |      |               |               |               |               |                  |                        |               |                   |
| Offset   | 0  | 1             | 2             | 3                      | 4             | 5             | 6             | 7                      | 8    | 9             | A             | в             | С             | D                | Е                      | F             |                   |
| 006C92B0 | 1F | F0            | C9            | DF                     | 0A            | FF            | 00            | E8                     | 99   | FC            | 3F            | FF            | 00            | C2               | 76                     | D3            | ðÉß ÿ è™ü?ÿ ÂvÓ   |
| 00609200 | FF | 00            | 8D            | D1                     | 45            | 00            | 1F            | FO                     | C9   | DF            | 0A            | FF            | 00            | E8               | 99                     | $\mathbf{FC}$ | y ÑE ŌÉß y è™ü    |
| 006C92D0 | 3F | FF            | 00            | C2                     | 76            | D3            | FF            | 00                     | 8D   | D1            | FF            | 00            | 0C            | 9D               | FO                     | AF            | ?Ϋ́ÂνΟΥ̓ ÑΥ̓ Ē    |
| 006C92E0 | FE | 89            | 9F            | C3                     | FF            | 00            | FC            | 27                     | 6D   | 3F            | F8            | DD            | 14            | 50               | 01                     | FF            | þ‱ŸÃÿ ü'm?øÝ P ÿ  |
| 006C92F0 | 00 | 0C            | 9D            | FO                     | AF            | FE            | 89            | 9F                     | C3   | $\mathbf{FF}$ | 00            | FC            | 27            | 6D               | 3F                     | F8            | ē¯þ‱ŸÃÿ ü'm?ø     |
| 006C9300 | DD | 1F            | F0            | C9                     | $\mathbf{DF}$ | 0A            | $\mathbf{FF}$ | 00                     | E8   | 99            | FC            | 3F            | $\mathbf{FF}$ | 00               | C2                     | 76            | Ý ðÉß ÿ è™ü?ÿ Âv  |
| 006C9310 | D3 | $\mathbf{FF}$ | 00            | 8D                     | D1            | 45            | 00            | 1F                     | F0   | C9            | $\mathbf{DF}$ | 0A            | $\mathbf{FF}$ | 00               | E8                     | 99            | Óÿ ÑE ðÉß ÿè™     |
| 006C9320 | FC | ЗF            | $\mathbf{FF}$ | 00                     | C2            | 76            | D3            | $\mathbf{F}\mathbf{F}$ | 00   | 8D            | D1            | FF            | 00            | 0C               | 9D                     | F0            | ü?ÿÂvÓÿ Ñÿ ð      |
| 006C9330 | AF | FE            | 89            | 9F                     | C3            | FF            | 00            | $\mathbf{FC}$          | 27   | 6D            | 3F            | F8            | DD            | 14               | 50                     | 01            | ¯þ‱ŸÃÿ ü'm?øÝ P   |
| 00609340 | FF | 00            | 0C            | 9D                     | FO            | AF            | FE            | 89                     | 9F   | C3            | FF            | 00            | $\mathbf{FC}$ | 27               | 6D                     | 3F            | ý č¯þ≋ŸÃý ü'm?    |
| 006C9350 | F8 | DD            | 1F            | FO                     | C9            | $\mathbf{DF}$ | 0A            | $\mathbf{F}\mathbf{F}$ | 00   | E8            | 99            | FC            | 3F            | FF               | 00                     | C2            | øÝ ŌÉß ý è™u?ý Â  |
| 006C9360 | 76 | D3            | FF            | 00                     | 8D            | D1            | 45            | 00                     | 1F   | FO            | C9            | DF            | 0A            | FF               | 00                     | E8            | vóÿ ÑE ŌÉß ÿ è    |
| 006C9370 | 99 | FC            | ЗF            | FF                     | 00            | C2            | 76            | D3                     | FF   | 00            | 8D            | D1            | FF            | 00               | 0C                     | 9D            | ™ü?ÿ Âvóÿ Ñÿ      |
| 006C9380 | F0 | AF            | FE            | 89                     | 9F            | C3            | $\mathbf{FF}$ | 00                     | FC   | 27            | 6D            | ЗF            | F8            | DD               | 14                     | 50            | č¯þ‰ŸÃÿ ü'm?øÝ P  |
| 006C9390 | 01 | $\mathbf{FF}$ | 00            | 0C                     | 9D            | F0            | AF            | FE                     | 89   | 9F            | C3            | $\mathbf{FF}$ | 00            | $\mathbf{FC}$    | 27                     | 6D            | ÿ č þ‰ŸÃÿ ü'm     |
| 006C93A0 | 3F | F8            | DD            | 1F                     | F0            | C9            | $\mathbf{DF}$ | 0A                     | FF   | 00            | E8            | 99            | FC            | ЗF               | $\mathbf{F}\mathbf{F}$ | 00            | ?øÝ ðÉß ÿ è™ü?ÿ∿° |
| 006C93B0 | C2 | 76            | D3            | $\mathbf{F}\mathbf{F}$ | 00            | 8D            | D1            | 45                     | 00   | 1F            | FO            | C9            | $\mathbf{DF}$ | 0A               | $\mathbf{F}\mathbf{F}$ | 00            | ÂVÓY ÑE ĐẾB Ý     |
| 00609300 | E8 | 99            | FC            | ЗF                     | FF            | 00            | C2            | 76                     | D3   | FF            | 00            | 8D            | D1            | FF               | 00                     | 0C            | è™u?y Âvóy Ñy     |
| 006C93D0 | 9D | FO            | AF            | FE                     | 89            | 9F            | C3            | FF                     | 00   | FC            | 27            | 6D            | ЗF            | F8               | DD                     | 14            | ē¯þ‰ŸÃÿ ü'm?øÝ    |
| 006C93E0 | 50 | 01            | FF            | 00                     | 0C            | 9D            | FO            | AF                     | FE   | 89            | 9F            | C3            | FF            | 00               | FC                     | 27            | ₽ÿ č¯þ‰ŸĂÿü'      |
| 006C93F0 | 6D | ЗF            | F8            | DD                     | 33            | FE            | 19            | 43                     | E1   | 6F            | FD            | 13            | 5F            | 00               | 7F                     | E1            | m?øÝ3þ Cáoý _ á   |
| 006C9400 | 3D | 69            | FF            | 00                     | C6            | E8            | A2            | 80                     | 25   | 7F            | D9            | 43            | E1            | 6F               | 95                     | FF            | =iÿ Æè¢€% ÙCáo•ÿ  |
| 006C9410 | 00 | 24            | D7            | C0                     | 1F            | F8            | 4F            | 5A                     | 7F   | F1            | BA            | FB            | СВ            | FE               | 09                     | в9            | \$×Å øOZ ñ°ûËþ ¹  |
| 006C9420 | E0 | ED            | 23            | E1                     | 6F            | EC            | E0            | 34                     | FF   | 00            | 0C            | E9            | 5A            | 6F               | 87                     | 74            | àí#áoìà4ÿ éZo‡t   |
| 00609430 | F9 | 75            | 4B            | 89                     | DE            | DB            | 4B            | в6                     | 4B   | 38            | 5E            | 42            | 11            | 4B               | 94                     | 8C            | ùuK‱ÞÜK¶K8^B K″Œ  |
| 00609440 | 00 | 58            | AA            | A8                     | CE            | 33            | 85            | 03                     | в0   | A2            | 8A            | 00            | FF            | D <mark>9</mark> |                        |               | X°"Î3… °¢š yừ     |

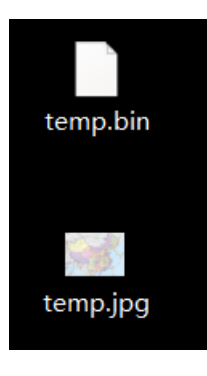

打开jpg图片,是一份中国地图。

5、**开脑洞**:利用搜索工具 根据对话内容中的 王思聪100以及his family has alot of building —>搜索 万达 100 搜到 万达100店——昆明西山的达广场盛大开业 地点昆明 结合地图 调整对比度和亮度得出 flag

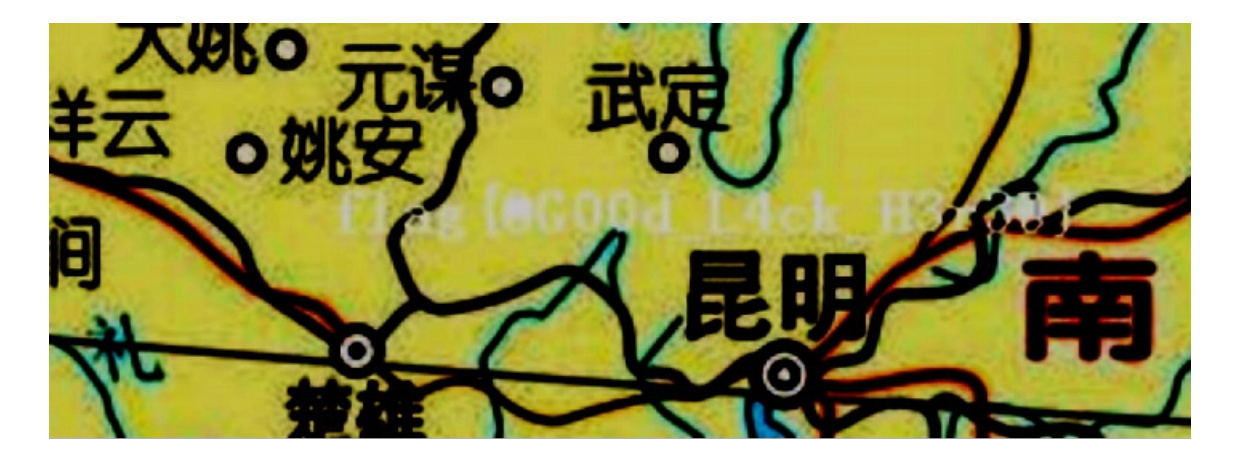

## 【参考】

- 1、[Wireshark系列之7利用WinHex还原文件 一壶浊酒 51CTO技术博客]
- 2、[WireShark黑客发现之旅-开篇|WooYun知识库]
- 3、[广东省第一届"强网杯" writeup 程序园]